## 北九州市立大学 スプリングスクール ご参加までの流れ

## 事前にすること お申し込みフォームから参加予約 大学HP「申込フォーム」にアクセスし、氏名、ご連絡先など必要項目を入力してお申込みください。お申込み後、 参加に必要な「マイページ」のURLが記載されたメールが送信されます。 当日にすること 「参加証」で入場受付 当日会場にお越しいただき、受付で「参加証」をご提示ください。 【スマートフォンをお持ちの方】 ① 「マイページ」 にログインし、 ③ 入場ボタンを左にスワイプする (2) 「参加証表示」を選択する 「参加証]を選択する ТОР MY PAGE 003349 0名 参加証 👗 ようこそ:山田 太郎 様 参加証発行 ള= 参加証表示 其大情報 申込日程 追加変更・確認 この会場に到着したら入場ボタンをスワイプしてください。 2..... 入場する 参加証 ※入場ボタンは受付開始時間近くになると 表示されます。 ④ 受付でスワイプ後の画面を スタッフにお見せください。 1---- 参加証 TOP 【スマートフォンをお持ちでない方】 マイページにログインし [参加証] → [参加証表示] で表示 0名 される参加証ページを印刷して持参してください。 ご来場 ありがとう ございます この画面を入場口のスタッフにお見せください。